# Hướng dẫn việc lập hồ sơ điện tử và nộp lưu hồ sơ điện tử vào Lưu trữ cơ quan trên Hệ thống Văn phòng điện tử

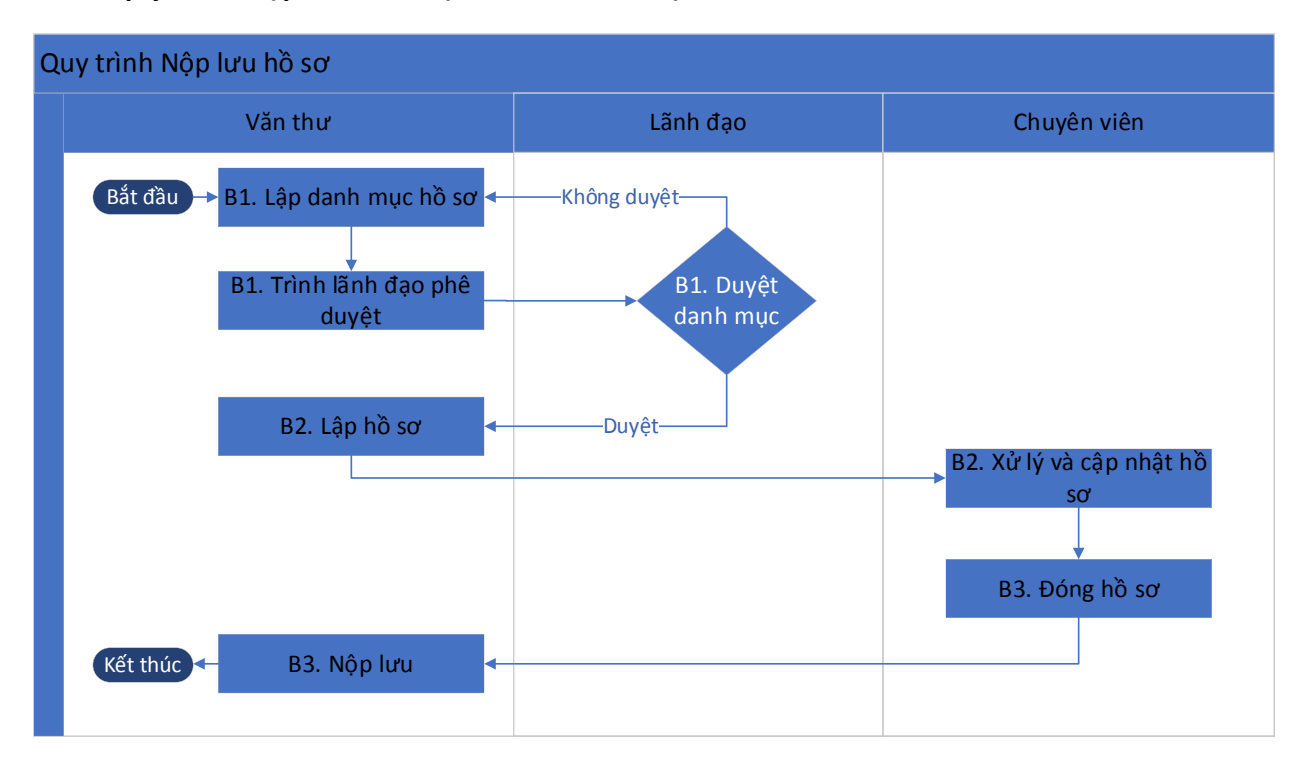

Sơ đồ quy trình Nộp lưu hồ sơ (Phần mềm VPDT)

Sơ đồ quy trình Tiếp nhận hồ sơ (Phần mềm Lưu trữ cơ quan)

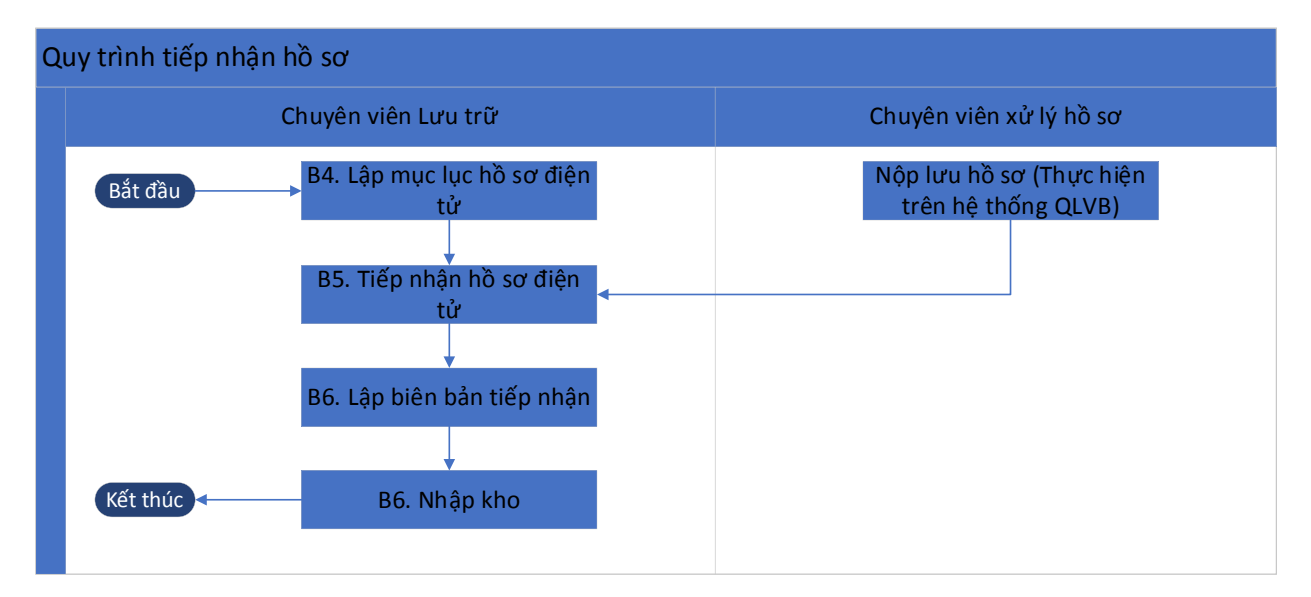

#### Bước 1: Lập Danh mục hồ sơ

## 1. Đối với người làm công tác văn thư của cơ quan/đơn vị

Người dùng được phân công phụ trách tạo lập danh mục hồ sơ công việc của đơn vị sẽ tiến hành khởi tạo danh mục theo Quyết định ban hành danh mục hồ sơ theo từng năm của cơ quan/đơn vị mình.

| SỞ N                   | IÔNG NGHIỆP VÀ PTNT Độc                                                                            | : lập - Tự do -                                             | Hạnh phúc                          |            |
|------------------------|----------------------------------------------------------------------------------------------------|-------------------------------------------------------------|------------------------------------|------------|
| (Kèn                   | DANH MỤC<br>Năm 202<br>n theo Quyết định số 1095 QĐ-SNN ngày 3 1 tha                               | HÒ SƠ<br>22<br>ing <mark>12</mark> năm <mark>1014</mark> củ | a Sở Nông nghiệp và l              | PTNT)      |
| Số và ký<br>hiệu hồ sơ | Tên đề mục và tiêu đề hồ sơ                                                                        | Thời hạn<br>bảo quản                                        | Phòng/ người lập<br>hồ sơ          | Ghi<br>chú |
|                        | A. VĂN PHÒNG SỞ                                                                                    |                                                             |                                    |            |
|                        | I. Tập tài liệu hành chính, văn thư, lưu<br>trữ                                                    |                                                             |                                    |            |
| 01/VP                  | Tập văn bản về công tác hành chính, văn<br>thư, lưu trữ của Trung ương, tỉnh (Hồ sơ<br>nguyên tắc) | Đến khi<br>văn bản hết<br>hiệu lực thi<br>hành              | Ð/c H Nhan                         |            |
| 02/VP                  | Hồ sơ ban hành quy định, hướng dẫn công<br>tác hành chính, văn thư, lưu trữ                        | Vĩnh viễn                                                   | Đ/c Nguyễn Tuyết<br>Đ/c Kiều Trinh |            |
| 03/VP                  | Tập lưu Quyết định                                                                                 | Vĩnh viễn                                                   | Đ/c H Nhan                         |            |
| 0.01 * 1               |                                                                                                    |                                                             |                                    |            |
| 04/VP                  | Tập lưu Công văn                                                                                   | 50 năm                                                      | Đ/c H Nhan                         |            |

## Hình 1: Ví dụ Danh mục hồ sơ năm 2022 của Sở NNPTNT tỉnh A, ban hành kèm theo QĐ số 1095/QĐ-SNN ngày 31/12/2022

Để tạo lập được danh mục hồ sơ năm như hình 1, người làm công tác văn thư phải được quản trị cấp quyền "Danh mục hồ sơ" và "Hồ sơ công việc"

| 5 | 🛛 Văn phòng điện t   | ử                                 |                    |                | Tìm kiếm | Q |
|---|----------------------|-----------------------------------|--------------------|----------------|----------|---|
| ñ | Trang chủ            | + Thêm mới                        | 🗲 🖹 Luru           |                |          |   |
| O | Văn bản đến 🛛 🗸      | 🔁 Đang xử lý 🗸 Từ khóa tìm kiểm 📿 | Thêm mới danh      | mục hồ sơ      |          |   |
| G | Văn bản đi 🛛 🗤       | Không có dữ liệu để hiển thị      | Danh mục hồ sơ năi | n (*):         |          |   |
|   | Hồ sơ công việc 🗸 🗸  |                                   | 🔁 Ban hành kèm t   | heo quyết định |          |   |
| ١ | Danh mục hồ sơ       |                                   | Số ký hiệu:        |                | Ngày:    |   |
|   | Duyệt danh mục hồ sơ |                                   | Trích yếu:         |                |          |   |
|   | Hồ sơ công việc 🛛 🌀  |                                   |                    |                |          |   |

Hình 2: Tính năng Danh mục hồ sơ, cho phép tạo lập danh mục hồ sơ cho cơ quan/đơn vị.

Danh mục hồ sơ của từng năm tương ứng với một Quyết định danh mục hồ sơ của cơ quan/đơn vị đó. Vì vậy người dùng sẽ khai báo thông tin về Quyết định ban hành danh mục hồ sơ của cơ quan/đơn vị mình, hoặc có thể tìm kiếm trên hệ thống Quyết định đó (nếu cơ quan/đơn vị đã ban hành) thì hệ thống sẽ tự lấy các trường thông tin tương ứng điền vào => người dùng nhấn Lưu để hoàn thành khởi tạo.

| 🗲 🖺 Lưu                 |          |       | $\leftrightarrow$ $\times$ X |
|-------------------------|----------|-------|------------------------------|
| Thêm mới danh mục hồ    | so       |       |                              |
| Danh mục hồ sơ năm (*): | 2022     |       |                              |
| Ban hành kèm theo quy   | vết định |       | 🕒 Chọn văn bản               |
| Số ký hiệu:             |          | Ngày: | <b>m</b>                     |
| Trích yếu:              |          |       |                              |
|                         |          |       |                              |
|                         |          |       |                              |
|                         |          |       |                              |

Hình 3: Khởi tạo danh mục hồ sơ năm 2022, và chọn QĐ đã có trên hệ thống

| 🗸 Đồng ý 🛛 🗙 B | lỏ qua           |                                           |       | <b>+</b>   | > X    |
|----------------|------------------|-------------------------------------------|-------|------------|--------|
| Tất cả 🗸       | Γừ khoa tìm kiếm | <b>▼</b> Q                                | 1-7/7 | < 1 >      | M C    |
| Số/ký hiệu     | Ngày văn bản     | Trich yéu                                 |       | Ngày đến   | Số đến |
| 1095/QĐ-UBND   | 16/12/2022       | Ban hành danh mục hồ sơ năm 2022          |       |            |        |
| 05/CV-UBND     | 16/12/2022       | V/v Báo cáo hiện trạng máy tính của đơn v | істк  | 16/12/2022 | 5      |

Hình 4: Chọn QĐ đã được ký ban hành trên hệ thống

| Thêm mới danh mục hồ sơ  |                                  |       |            |          |                |  |
|--------------------------|----------------------------------|-------|------------|----------|----------------|--|
| Danh mục hồ sơ           | năm (*):                         | 2022  |            |          |                |  |
| Ban hành kè              | m theo quyết                     | định  |            |          | 🖹 Chọn văn bản |  |
| Số ký hiệu: 1095/QĐ-UBND |                                  | Ngày: | 16/12/2022 | <b>m</b> |                |  |
| Trích yếu:               | Ban hành danh mục hồ sơ năm 2022 |       |            |          |                |  |

Hình 5: Chọn QĐ đã được ký ban hành trên hệ thống, lúc này các thông tin số kí hiệu, ngày văn bản và trích yếu sẽ được tự động điền vào các mục tương ứng

Mô tả Đề mục và các hồ sơ thuộc danh mục

| SỞ                     | NÔNG NGHIỆP VÀ PTNT Độc                                                                            | XÃ HỘI CHỦ<br>: lập - Tự do -                       | NGHĨA VIỆT NAM<br>Hạnh phúc          | · 1 .      |
|------------------------|----------------------------------------------------------------------------------------------------|-----------------------------------------------------|--------------------------------------|------------|
| ,<br>(Ke               | DANH MỤC<br>Năm 202<br>ềm theo Quyết định số 10957 QĐ-SNN ngày 3 1 thơ                             | HÔ SƠ<br>22<br>ing <mark>U</mark> năm <b>201</b> củ | a Sở Nông nghiệp và H                | PTNT)      |
| Số và ký<br>hiệu hồ sơ | r Tên đề mục và tiêu đề hồ sơ                                                                      | Thời hạn<br>bảo quản                                | Phòng/ người lập<br>hồ sơ            | Ghi<br>chú |
|                        | A. VĂN PHÒNG SỞ                                                                                    |                                                     | D)                                   |            |
|                        | I. Tập tài liệu hành chính, văn thư, lưu<br>trữ                                                    |                                                     | Đê mục                               |            |
| 01/VP                  | Tập văn bản về công tác hành chính, văn<br>thư, lưu trữ của Trung ương, tỉnh (Hồ sơ<br>nguyên tắc) | Đến khi<br>văn bản hết<br>hiệu lực thi<br>hành      | Ð/c H Nhan                           |            |
| 02/VP                  | Hồ sơ ban hành quy định, hướng dẫn công<br>tác hành chính, văn thư, lưu trữ                        | Vĩnh viễn                                           | Ð/c Nguyễn Tuyết<br>D/e Kiều Trinh → | Hồ         |
| 03/VP                  | Tập lưu Quyết định                                                                                 | Vĩnh viễn                                           | Đ/c H Nhan                           | 50'        |
| 04/VP                  | Tập lưu Công văn                                                                                   | 50 năm                                              | Đ/c H Nhan                           | 50         |
|                        |                                                                                                    |                                                     |                                      |            |

Hình 6: Mô tả Đề mục và các hồ sơ thuộc tài liệu hành chính, văn thư, lưu trữ của Văn phòng Sở NNPTNT tỉnh A

Đề tạo lập các đề mục và hồ sơ như hình 10, người dùng nhấn nút thêm mới để bắt đầu tạo các đề mục và hồ sơ tương ứng.

| + Thêm mới |
|------------|
|            |
|            |
|            |

Hình 7: Nhấn Thêm mới để tạo Đề mục và Hồ sơ cho Danh mục hồ sơ năm

| Sửa đề mục/ hồ sơ cho danh mục 🗙 |                             |  |
|----------------------------------|-----------------------------|--|
| Tên(*):<br>Ghi chú:              | A. Văn phòng Sở             |  |
|                                  |                             |  |
|                                  |                             |  |
|                                  | 🕒 Lưu và tạo mới 🛛 🛪 Bỏ qua |  |

Hình 8: Tạo lập đề mục Văn phòng Sở => Nhấn Lưu để hoàn tất

| Thêm đề mục/ hồ sơ  | cho danh mục 🗶                                                                         |
|---------------------|----------------------------------------------------------------------------------------|
| ◯ Đề mục            | ● Hồ sơ                                                                                |
| Số ký hiệu(*):      | 01/VP                                                                                  |
| Tiêu đề hồ sơ(*):   | Tập văn bản về công tác hành chính, văn thư lưu trữ của Trung ương, tỉnh (Hồ sơ nguyên |
| Thời hạn bảo quản:  | Khi hết hạn x v                                                                        |
| Người lập hổ sơ(*): | Chuyên viên (Chuyên viên support) 🗙 Thay đổi                                           |
| Ghi chú:            |                                                                                        |
|                     |                                                                                        |
|                     |                                                                                        |
|                     | 🖺 Lưu 🕈 Lưu và tạo mới 🛛 🛪 Bỏ qua                                                      |

Hình 9: Tạo lập hồ sơ 01/VP thuộc đề mục Văn phòng Sở

Tại giao diện tạo lập hồ sơ, hệ thống cho phép nhập số kí hiệu của hồ sơ, tiêu đề hồ sơ, thời hạn bảo quản chọn theo danh mục mà quản trị hệ thống đã thiết lập, nếu thiếu người làm công tác lưu trữ liên hệ quản trị hệ thống để được bổ sung. Phần người lập hồ sơ được gán theo Quyết định ban hành danh mục hồ sơ của cơ quan/đơn vị (Khi danh mục hồ sơ này được người có thẩm quyền duyệt thì người được gán thông tin người lập hồ sơ sẽ thấy hồ sơ đó trong mục Hồ sơ công việc của mình trên hệ thống).

| Số ký hiệu<br>hồ sơ | Tên mục và tiêu đề hổ sơ                                                                          | Thời hạn<br>bảo quản | Người lập hồ sơ        | Ghi chú | Thao tác |   |
|---------------------|---------------------------------------------------------------------------------------------------|----------------------|------------------------|---------|----------|---|
|                     | A. Văn phòng Sở                                                                                   |                      |                        |         |          | + |
|                     | l. Tập tài liệu hành chính, văn thư, lưu<br>trữ                                                   |                      |                        |         | 2 💼      | + |
| 01/VP               | Tập văn bản về công tác hành chính,<br>văn thư lưu trữ của Trung ương, tỉnh<br>(Hồ sơ nguyên tắc) | Khi hết hạn          | Chuyên viên<br>support |         |          | ÷ |

## Hình 10: Hệ thống thể hiện đề mục và hồ sơ tương tự như Quyết định tại hình 6

Như vậy người làm công tác văn thư của đơn vị sẽ thực hiện tạo hết tất cả đề mục và hồ sơ theo Quyết định ban hành danh mục hồ sơ của đơn vị theo từng năm. Sau khi hoàn thành thực hiện trình duyệt "Danh mục hồ sơ" đó cho người có thẩm quyền tại cơ quan/đơn vị mình phê duyệt thực hiện.

| ď                                           |                     |                             | Tim Ken                                                                        |                      | Q                      | v • 🔿      | Văn thư suppo | rt T   |
|---------------------------------------------|---------------------|-----------------------------|--------------------------------------------------------------------------------|----------------------|------------------------|------------|---------------|--------|
| + Thêm mới                                  | € BLou              | 🕈 Tri                       | nh duyệt                                                                       |                      |                        |            | < >           | ×      |
| Dang xử lý v Từ khóa tìm kiểm Q             | Thêm mới            | danh i                      | nục hổ sơ                                                                      |                      |                        |            |               |        |
| Văn thư support     Danh mục hồ sơ năm 2022 | Danh mục hồ         | anh mục hổ sơ năm (*): 2022 |                                                                                |                      |                        |            |               |        |
|                                             | 0 Ban hàn           | h kẻm t                     | heo quyết định                                                                 |                      |                        |            | 🕒 Chọn vẫ     | n bản  |
|                                             | Số ký hiệu:         |                             | 1095/QÐ-UBND                                                                   | N                    | lgày:                  | 16/12/2022 |               |        |
|                                             | Trich yếu:          |                             | Ban hành danh mục hồ sơ năm                                                    | 2022                 |                        |            |               |        |
|                                             |                     |                             |                                                                                |                      |                        |            |               |        |
|                                             |                     |                             |                                                                                |                      |                        |            | + Thê         | m móri |
|                                             | Số ký hiệu<br>hổ sơ | Tên m                       | ục và tiêu để hổ sơ                                                            | Thời hạn<br>bảo quản | Người lập hổ sơ        | Ghi chú    | Thao tác      |        |
|                                             |                     | A. Văr                      | phòng Sở                                                                       |                      |                        |            |               | +      |
|                                             |                     | l. Tập<br>trữ               | tải liệu hành chính, văn thư, lưu                                              |                      |                        |            | 28            | +      |
|                                             | 01/VP               | Tập vă<br>văn thư<br>(Hồ so | n bản về công tác hành chính,<br>r lưu trữ của Trung ương, tỉnh<br>nguyên tắc) | Khi hết hạn          | Chuyên viên<br>support |            |               | ÷      |

Hình 11: Chọn **Trình duyệt** để trình lãnh đạo cơ quan/đơn vị phê duyệt danh mục hồ sơ đã tạo lập trên hệ thống

| Trình duyệt danh | nục hồ sơ 🗙                    |
|------------------|--------------------------------|
| Người duyệt(*):  | Giám đốc (Giám đốc) 🗙 Thay đổi |
| Lý do:           |                                |
|                  |                                |
|                  | 🖺 Đồng ý 🛛 🛪 Bỏ qua            |

Hình 12: Chọn người có thẩm quyền phê duyệt "Danh mục hồ sơ" đã tạo trên hệ thống

Tới đây người thực hiện tạo lập "**Danh mục hồ sơ**" của cơ quan/đơn vị đã thực hiện xong, danh mục hồ sơ này sẽ được trình lên người có thẩm quyền phê duyệt, sau khi được phê duyệt, những người được gán thông tin "Người lập hồ sơ" tại hình số 9 đã có thể thực hiện bổ sung các văn bản liên quan vào hồ sơ công việc do mình quản lý và khi hoàn thành sẽ thực hiện đóng

hồ sơ và nộp lưu. Khi hồ sơ đã nộp lưu chỉ tài khoản được cấp quyền xem hồ sơ lưu mới thấy những hồ sơ này (thường là tài khoản người làm công tác lưu trữ của cơ quan/đơn vị)

| 🖵 Văn phòng điện      | tử                                                     |            |                    |              |              | Tìm kiếm                    |               |
|-----------------------|--------------------------------------------------------|------------|--------------------|--------------|--------------|-----------------------------|---------------|
| 🖀 Trang chủ           |                                                        |            |                    |              |              |                             |               |
| 🕤 Văn bản đến 🛛 2 🗸   | Từ khóa tìm kiếm                                       | ₹ Q        | 0                  | Thông tin hồ | sơ           |                             |               |
| 🔇 Văn bản đi 🛛 5 🗸    | Ngày nhận từ <u>17/11/2022</u> đến <u>17/12/2022</u>   |            | Số ký              | hiệu:        | 23/VP        |                             | Mã hồ s       |
| 🚍 Hồ sơ công việc 🚺 🗸 |                                                        | 16/12/2022 | Tiêu (             | đề:          | Hồ sơ thi đu | ua khen thưởng              |               |
| Danh mục hồ sơ        | Mã hồ sơ: 000.00.02.Q01.2022.23/VP                     |            | Ngày               | bất đầu:     | 16/12/2022   |                             | Ngày kế       |
| Duvêt danh mục hồ sợ  | 👁 01/DNNộp lưu                                         | 13/12/2022 | Thời               | gian bảo     | Khi hết hạn  |                             | Chế độ        |
| Hồ sự công việc       | Mã hồ sơ: 000.00.02.Q01.2023.01/DN                     |            | i≣ Mục lục văn bản |              |              |                             |               |
| Hà an hay             | @ 2022-112/CĐ-VPCP-SUBNộp lưu                          | 08/12/2022 |                    | Số ký hiệu   |              | Trích yếu                   |               |
|                       | Con của ai<br>Mã hồ sơ: 000.00.00.001.2022.2022-112/CE | ).         |                    | 02/2022/CV-  | UBND         | Tính năng ký nháy dự thảo   |               |
| Cong việc V           | VPCP                                                   | _          | ٥                  | 03/BC-UBND   | )            | Báo cáo tình hình chuyển dù | r liệu văn bả |

Hình 13: Tính năng xem các hồ sơ lưu đã nộp lưu trữ về cơ quan/đơn vị.

# 2. Đối với lãnh đạo, người có thẩm quyền phê duyệt danh mục hồ sơ trên hệ thống

Để có tính năng "Duyệt danh mục hồ sơ" tài khoản đó cần được cấp quyền Duyệt danh mục hồ sơ.

Tại phần 1, hình 11 và 12 người tạo lập danh mục hồ sơ đã trình duyệt danh mục hồ sơ đó cho lãnh đạo đơn vị phê duyệt (tài khoản giám đốc)

| 🖵 Văn phòng điện tử                |                     | Tìm kiểm                                                                                  |                      | Q 😧 🦂               | Xin chả<br>Giám ( | »).▼ |
|------------------------------------|---------------------|-------------------------------------------------------------------------------------------|----------------------|---------------------|-------------------|------|
| 🐐 Trang chủ                        | 🗸 Duyệt 🛛 ở Tù      | r chối                                                                                    |                      |                     | ÷ +               | → X  |
| Văn bản đến ① ~ □ Từ khóa tìm kiếm | Danh mục hồ         | so năm 2022                                                                               |                      |                     |                   |      |
| Văn bản đi Văn thư support         | 🗄 Ban hành k        | èm theo quyết định                                                                        |                      |                     |                   |      |
| Hồ sơ công việc 2 V                | Số ký hiệu:         | 1095/QÐ-UBND                                                                              | Ngày:                | 16/12/2022          |                   |      |
| Danh mục hồ sơ                     | Trich yếu:          | Ban hành danh mục hồ sơ năm 2022                                                          |                      |                     |                   |      |
| Duyệt danh mục hồ sơ 🚺             | i≣ Danh mục         | hỏ sơ                                                                                     |                      |                     |                   |      |
| Hồ sơ công việc 0                  | Số ký hiệu hổ<br>sơ | Tên mục và tiêu để hổ sơ                                                                  | Thời hạn bảo<br>quản | Người lập hổ sơ     | Ghỉ chú           |      |
| 198⊳ Theodői ∨                     |                     | A. Văn phòng Sở                                                                           |                      |                     |                   |      |
| O Tra cứu & tim kiểm               |                     | <ol> <li>Tập tài liệu hành chính, văn thư, lưu trừ</li> </ol>                             |                      |                     |                   |      |
| alal Báo cáo & thông kê ∽          | 01/VP               | Tập văn bản về công tác hành chính, văn thư<br>lưu trữ của Trung ương, tỉnh (Hồ sơ nguyên | Khi hất hạn          | Chuyên viên support |                   |      |
| 0                                  |                     | uer.)                                                                                     |                      |                     |                   |      |

Hình 14: Tài khoản Giám đốc nhận được Danh mục hồ sơ cho văn thư đơn vị trình duyệt

Nếu danh mục hồ sơ được thiết lập chưa đúng theo QĐ do đơn vị ban hành, lãnh đạo nhấn "**Từ** chối" để trả lại cho người trình danh mục hồ sơ điều chỉnh lại.

|                          | 🖺 Ban hành k                  | èm theo quyết định                                                       |                                          |             |
|--------------------------|-------------------------------|--------------------------------------------------------------------------|------------------------------------------|-------------|
|                          | Số ký hiệu:                   | 1095/QÐ-UBND                                                             | Ngày:                                    | 16/12/2022  |
|                          | Trich véu:                    | Ban hành danh mục hồ sợ n                                                | năm 2022                                 |             |
| Từ chối đa               | anh mục hồ s <mark>o</mark>   | 1                                                                        |                                          | ×           |
| Từ chối da<br>Lý do (*): | anh mục hồ so<br>Phải<br>hồ s | y<br>n danh mục B. Tổ chức hành chín<br>ợ (tại các hồ sợ 23/TCHC và 28/1 | nh chưa thiết lập đúng người lậ<br>TCHC) | R lập hổ sơ |

Hình 15: Lãnh đạo từ chối phê duyệt Danh mục hồ sơ do thiết lập chưa đúng theo QĐ của cơ quan/đơn vị

| sơ năm 2022<br>kèm theo quyết định<br>1095/QĐ-UBND<br>Ban hành danh mục hồ sơ             | Ngày:<br>năm 2022                                                                         | 1                                                                                                    |
|-------------------------------------------------------------------------------------------|-------------------------------------------------------------------------------------------|----------------------------------------------------------------------------------------------------|
| kèm theo quyết định<br>1095/QĐ-UBND<br>Ban hành danh mục hồ sơ                            | Ngày:<br>2 năm 2022                                                                       | 1                                                                                                    |
| 1095/QĐ-UBND<br>Ban hành danh mục hồ sơ                                                   | Ngày:<br>2 năm 2022                                                                       | 1                                                                                                    |
| Ban hành danh mục hồ sơ                                                                   | năm 2022                                                                                  |                                                                                                    |
|                                                                                           |                                                                                           |                                                                                                    |
| g ý phê duyệt Danh mục hồ sợ,<br>hực hiện cập nhật khi có phát si<br>ờng xuyện và đầy đủ. | <u>công chức được phân công lậ</u><br>nh, đảm bảo hồ sợ được cập (                        | ìp hồ<br>nhật                                                                                                    |
|                                                                                           | g ý phê duyệt Danh mục hồ sơ.<br>hực hiện cập nhật khi có phát si<br>ờng xuyện và đầy đủ. | g ý phê duyêt Danh mục hồ sơ, công chức được phân công lấ<br>hực hiên cập nhật khi có phát sinh. đảm bảo hồ sơ được cập i<br>ờng xuyên và đầy đủ. |

Hình 16: Lãnh đạo phê duyệt Danh mục hồ sơ trên hệ thống

#### Bước 2: Lập hồ sơ

#### 1. Mở hồ sơ

Cá nhân được giao nhiệm vụ giải quyết công việc mở hồ sơ theo Danh mục hồ sơ.

| 🖵 Văn phòng điện t    | tử                                                  |  |
|-----------------------|-----------------------------------------------------|--|
| 🖀 Trang chủ           | +Lập hồ sơ -                                        |  |
| Văn bản đến           | O Theo danh mục r khóa tìm kiếm ▼Q                  |  |
| 🕒 Văn bàn đi 🚺 🗸      | Không theo danh mục<br>Không có dữ liêu để hiển thi |  |
| 📑 Hồ sơ công riệc 🗸 🗸 |                                                     |  |
| Danh muz hồ sơ        |                                                     |  |
| Duyệt danh mục hồ sơ  |                                                     |  |
| Hồ sơ công việc       |                                                     |  |
| Hồ sơ lưu             |                                                     |  |

Hình 17: Lập hồ sơ công việc

| 📰 Chọn hồ sơ tr  | ong danh mục                                                                                |                    |                     | ×               |
|------------------|---------------------------------------------------------------------------------------------|--------------------|---------------------|-----------------|
| Chọn danh mục :  | Danh mục hồ sơ năm 2022                                                                     | ~                  |                     |                 |
| Số ký hiệu hổ sơ | Tên để mục và tiêu đề hổ sơ                                                                 | Thời gian bảo quản | Người lập hổ sơ     | Ghi chú         |
|                  | A. Văn phòng Sở                                                                             |                    |                     |                 |
|                  | I. Tập tải liệu hành chính, văn thư, lưu trữ                                                |                    |                     |                 |
| 01/VP            | Tập văn bản về công tác hành chính, văn thư lưu trữ của Trung ương, tỉnh (Hồ sơ nguyên tắc) | Khi hết hạn        | Chuyên viên support |                 |
|                  |                                                                                             |                    |                     |                 |
|                  |                                                                                             |                    | ✔ Đố                | ıg ý chọn 🗙 Hủy |

Hình 18: Sau khi chọn Lập hồ sơ theo danh mục sẽ thấy các hồ sơ được giao nhiệm vụ

Cập nhập vào Hệ thống các trường thông tin về hồ sơ như: Tiêu đề, số/ký hiệu, mã hồ sơ, tên đề mục, thời gian bảo quản. Trong đó:

+ Tiêu đề, số/ký hiệu hồ sơ: Thực hiện theo Danh mục hồ sơ ban hành hằng năm của cơ quan, đơn vị, địa phương.

+ Mã hồ sơ: Hệ thống tự cập nhật.

+ Tên đề mục: Đặt tên chi tiết hồ sơ (nếu có).

+ Thời gian bảo quản: Căn cứ theo Danh mục hồ sơ ban hành hằng năm và các quy định hiện hành của Nhà nước về thời hạn bảo quản hồ sơ, tài liệu.

#### 2. Thu thập, cập nhật văn bản, tài liệu vào hồ sơ

- Đối với văn bản đến: Tại mục Hồ sơ công việc cần cập nhật, chọn "Thêm văn bản đã có", chọn văn bản xử lý chính cần gán vào Hồ sơ công việc, chọn "Văn bản đến".

| ⊞ Mục lục văn bản                                      |                                 | Thêm VB đã có | Thêm VB bên ngoà | O Thêm \      | Thêm VB đi theo năm |       |  |
|--------------------------------------------------------|---------------------------------|---------------|------------------|---------------|---------------------|-------|--|
| Số ký hiệu                                             | Trích yếu                       |               | Ngày             | văn bản       |                     |       |  |
| Chưa có dữ liệu để hiển th                             | nį.                             |               |                  |               |                     |       |  |
| 🗞 Tệp tin đính kèm                                     |                                 |               |                  | <b>⊗</b> Đi   | ính kèm tệ          | p tin |  |
| Tên tài liệu                                           |                                 |               |                  |               | Tải                 | Xóa   |  |
| Chưa có dữ liệu để hiển th                             | nį.                             |               |                  |               |                     |       |  |
| O Lịch sử hồ sơ công                                   | việc                            |               |                  |               |                     |       |  |
| văn thưi [Văn thư                                      | phòng Support]                  |               |                  | <b>②</b> 08/0 | 3/2025 10:4         | 6:45  |  |
| <ul> <li>Thêm : hô sơ</li> <li>Thêm : 000 0</li> </ul> | cán bộ<br>0 00 001 2025 CCVC 01 |               |                  |               |                     |       |  |

Hình 19: Thêm văn bản đến tới hồ sơ từ nút Thêm VB đã có

| <b>+</b> v | /ăn bă | ản đến 🛉 Văn bản liê | n quan 🛛 🗙 Bỏ qua |            |                                                         |            | ×      |
|------------|--------|----------------------|-------------------|------------|---------------------------------------------------------|------------|--------|
| Τá         | átcả   | ✔ Từ khóa tìm kiế    | m <b>– Q</b>      |            | 1 - 16 / 16                                             | < 1 >      | N C    |
|            |        | Tác giả              | Số/ký hiệu        | Ngày VB    | Trích yếu                                               | Ngày đến   | Số đến |
|            | ☆      |                      | 050325            | 05/03/2025 | Văn bản ngày 05/03/2025                                 | 05/03/2025 | 17     |
|            | ☆      |                      | 110220251/UBND    | 11/02/2025 | Văn bản ngày 11/02/2025 1                               | 11/02/2025 | 15     |
| ~          | ☆      | QLVB hệ thống iNet   | 13/2024/QÐ-INET   | 29/11/2024 | Trà lời văn bàn 01-291124/INET                          | 29/11/2024 | 13     |
|            | ☆      |                      |                   | 26/06/2024 | V/v triển khai, thực hiện Nghị<br>định số 63/2024/NĐ-CP |            |        |

Hình 20: Chọn văn bản xử lý chính cần gán vào Hồ sơ công việc, chọn "Văn bản đến"

- Đối với văn bản đi: Chọn "Thêm VB đi theo năm", nhập năm, chọn Sổ văn bản đi. Sau đó chọn "Thêm tất cả"

| ← PLuvu @ (<br>Mô tả: | Chia sẻ   | •         | •             | <b>.</b>          |               |              | ×     |
|-----------------------|-----------|-----------|---------------|-------------------|---------------|--------------|-------|
| i≣ Mục lục văn b      | ản        |           | Thêm VB đã có | Thêm VB bên ngoài | <b>○</b> Thên | n VB đi theo | năm   |
| Số ký hiệu            |           | Trích yếu |               | Ngày              | văn bản       |              |       |
| Chưa có dữ liệu để l  | hiển thị  |           |               |                   |               |              |       |
| 🗞 Tệp tin đính kè     | m         |           |               |                   | Ø             | Đính kèm tệ  | p tin |
| Tên tài liệu          |           |           |               |                   |               | Tải          | Xóa   |
| Chưa có dữ liệu để l  | hiển thị  |           |               |                   |               |              |       |
| O Lịch sử hồ sơ       | công việc |           |               |                   |               |              |       |

Hình 21: Thêm văn bản đitới hồ sơ từ nút Thêm VB đi theo năm

| + Thêm tất cả | x Bỏ qua                                    |            |                    | ×     |
|---------------|---------------------------------------------|------------|--------------------|-------|
| 2023 S        | ố văn bản đi 🗙 🔻 🔍 🔍 Xem kết quả            | 1          | - 20 / 23 🕅 < 1 🗦  | B N S |
| Số/ký hiệu    | Trích yếu                                   | Ngày VB    | Cơ quan BH         | Số đi |
| 32/CV-INET    | Văn bản ngày 09/11/2023                     | 09/11/2023 | QLVB hệ thống iNet | 32    |
| 31/BC-INET    | Quân đội Israel tuyên bố 'cắt Gaza làm đôi' | 06/11/2023 | QLVB hệ thống iNet | 31    |
| 30/BB-INET    | Văn bàn ngày 06/11/2023                     | 06/11/2023 | QLVB hệ thống iNet | 30    |
| 29/BC-INET    | Văn bàn cần theo dõi nhiệm vụ               | 03/11/2023 | QLVB hệ thống iNet | 29    |
|               |                                             |            |                    |       |

Hình 22: Nhập năm và chọn sổ văn bản đi, chọn "Thêm tất cả"

Ngoài ra để bổ sung văn bản đi của đơn vị phát hành vào hồ sơ công việc đang thực hiện, người dùng thực hiện như sau: Tại các tính năng của Văn bản đi: Văn bản dự thảo, Xử lý văn bản đi, Văn bản lưu người dùng có thể chọn văn bản cần gán vào hồ sơ công việc => Tính năng khác => Gán vào hồ sơ công việc

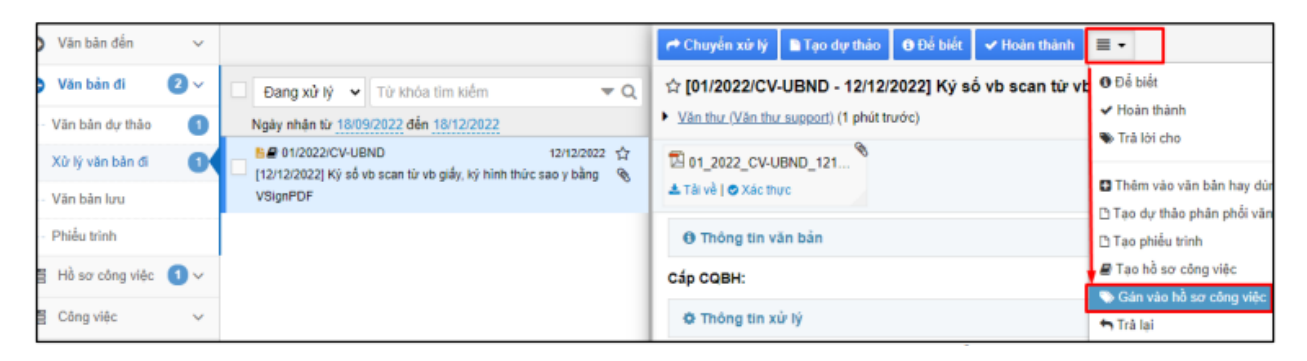

Hình 23: Gán một văn bản do đơn vị ban hành vào hồ sơ công việc

Tương tự để bổ sung văn bản đến vào hồ sơ công việc đang thực hiện, người dùng thực hiện như sau: Tại các tính năng của Văn bản đến: Xử lý văn bản chính, người dùng có thể chọn văn bản cần gán vào hồ sơ công việc => Tính năng khác => Gán vào hồ sơ công việc

| 🕤 Văn bản đến 🚺 🗸                                                        |                                                                                                    |                                                                                                    | ≡ -                                                                                                    |
|--------------------------------------------------------------------------|----------------------------------------------------------------------------------------------------|----------------------------------------------------------------------------------------------------|----------------------------------------------------------------------------------------------------|
| Xữ lý chính I                                                            | Đang xử tỷ         Từ khóa tim kiếm         ▼Q         12           Ngày nhân từ 18/09/2022 đến 18/12/2022         18/12/2022         12 | ☆ [123/QÐ-UBND - 17/12/2022] V/v Test ky vb so hoa tu<br>• <u>Văn thư (Văn thư support)</u> (it giấy trước) | % Đính kèm văn bản<br>❹ Để biết                                                                                                    |
| Phối hợp xử lý     Yêu cầu theo dõi     Văn bản cần xem lại              | B                                                                                                    | DakLak_RaSoatMayTinh <sup>®</sup><br>▲ Tài về j ⊚ Xác thực                                                  | <ul> <li>Hoan thann</li> <li>Trà lời cho</li> <li>Xin ý kiến</li> <li>Cho ý kiến</li> </ul>                                         |
| Văn bản để biết<br>O Văn bản đi O ~                                      |                                                                                                    | Cáp CQBH:<br>© Thông tin xử lý                                                                              | Thêm vào văn bản hay dùng<br>Tạo dự thảo phân phối văn t<br>Tạo phiếu trình                                                         |
| Hồ sơ công việc      \vee     Công việc      \vee     Theo dồi      \vee |                                                                                                    | Người xử lý Chuyên viên (Chuyên viên support)                                                               | <ul> <li>Tạo công việc</li> <li>Tạo hồ sơ công việc</li> <li>Gán vào hồ sơ công việc</li> <li>Gán vào công việc trong HS</li> </ul> |

Hình 24: Gán một văn bản đến vào hồ sơ công việc

|                                               | 🗸 Đồng ý 🗙 Bồ qua                                                                           |                           |                    |
|-----------------------------------------------|---------------------------------------------------------------------------------------------|---------------------------|--------------------|
| □ Đang xử lý v Từ khóa tìm kiểm v Q I₂        | Chờ xử 🕅 🔽 Từ khóa tìm kiểm 🔍                                                               | Hiển thị 1 - 3 tro        | ng tổng số 3 🛛 🖌 🔍 |
| Ngày nhận từ 18/09/2022 đến 18/12/2022        | Tiêu đề                                                                                     | Ngày bất đầu Ngày kết thú | c Trạng thái       |
| [17/12/2022] V/v Test ky vb so hoa tu vb glay | Tập văn bản về công tác hành chính, văn thư lưu trừ của Trung ương, tình (Hồ sơ nguyên tắc) | 18/12/2022                | Mới tạo            |
|                                               | Hồ sơ thi đua khen thưởng                                                                   | 16/12/2022                | Nộp lưu            |
|                                               | Hồ sơ điều tra Doanh nghiệp                                                                 | 13/12/2022 31/12/2022     | Nộp lưu            |

Hình 25: Hệ thống hiện thị danh sách hồ sơ của người dùng được phép gán, chọn hồ sơ cần gán và chọn Đồng ý để hoàn thành gán văn bản vào hồ sơ công việc

## 3. Tạo hồ sơ con

Hệ thống cho phép người dùng tạo Hồ sơ công việc con trong hồ sơ đang xử lý để tạo thêm Hồ sơ công việc con người dùng chọn menu tính năng khác => Tạo HSCV con. Lúc này người dùng cần tự xác định các thông tin: Số và ký hiệu hồ sơ, tiêu đề hồ sơ, thời hạn bảo quản hồ sơ...

| + Lập hổ sơ + ■ -                                                                                                    | 🗲 🖺 Lưu 🕑 Chia :                | sẻ 🔳 🔹                                                 |
|----------------------------------------------------------------------------------------------------|---------------------------------|--------------------------------------------------------|
| Chờ xử lý 🗸 Từ khóa tìm kiếm 🔫 Q                                                                                      | Tông sô văn bán:<br>Ngôn ngữ: C | Image: Cập nhật trạng thái     họn     ➡ Bàn giao      |
| Tập văn bản về công tác hành chính, văn thư lưu trữ<br>của Trung ương, tỉnh (Hồ sơ nguyên tắc)<br>Chuyên viên support | Lĩnh vực: C                     | họn <mark>h-</mark> Tạo HSCV con<br>■ Thêm công việc % |
|                                                                                                    | Mô tả:                          | ■ Tạo văn bản dự thảo ■ Tạo phiếu trình                |
|                                                                                                    | i≣ Muc luc văn bản              | ⊘ Xem lịch sử soạn thào                                |
| 1                                                                                                    | Số kử biệu                      | Trích vấu                                              |

Hình 26: Tạo HSCV con

| Hồ sơ công việ                       | Tập văn bản về công tác                     | hành chính, vă | n thư lưu trữ của Trun         | g ương, tỉnh (Hồ sơ nguyên tắc)   |
|--------------------------------------|---------------------------------------------|----------------|--------------------------------|-----------------------------------|
| Số/ký hiệu (*):                      |                                             |                | Mã hồ sơ:                      | Dữ liệu tự động sinh              |
| Tiêu đề(*):                          |                                             |                |                                |                                   |
| Ngày bắt đầu:                        | 18/12/2022                                  |                | Ngày kết thúc:                 |                                   |
| Tên đề mục:                          |                                             |                | Loại hồ sơ:                    | Hồ sơ công việc 🗸 🗸               |
| Thời gian bảo                        | Khi hết hạn                                 | ~              | Chế độ sử dụng:                |                                   |
| Người lập hồ sơ:<br>Tống số văn bản: | Khi hết hạn<br>Vĩnh viễn<br>8 năm<br>10 năm |                | Người xử lý:<br>Tống số trang: | Chuyên viên (Chuyên viên support) |
| Ngôn ngữ:                            | 20 nam<br>Chọn ngôn ngữ                     | ¥              | Thư mục lưu trữ:               | + Chọn thư mục                    |
| Lĩnh vực:                            | Chọn lĩnh vực                               | v              | Độ khấn:                       | Bình thường 🗸 🗸                   |
| Tiến độ:                             |                                             | %              | Kết quả giải qu                |                                   |
| Mô tả:                               |                                             |                |                                |                                   |
|                                      |                                             |                |                                |                                   |

Hình 27: Người dùng tự xác định các thông tin Số/ký hiệu, tiêu đề và thời gian bảo quản cho HSCV con

4. Tạo lập các hồ sơ không theo Danh mục hồ sơ đã ban hành

Hệ thống cho phép người dùng tạo lập các hồ sơ không theo Danh mục hồ sơ đã ban hành. Lúc này người dùng tự xác định các thông tin: Tiêu đề hồ sơ, số và ký hiệu hồ sơ, thời hạn bảo quản hồ sơ, thời gian bắt đầu của hồ sơ.

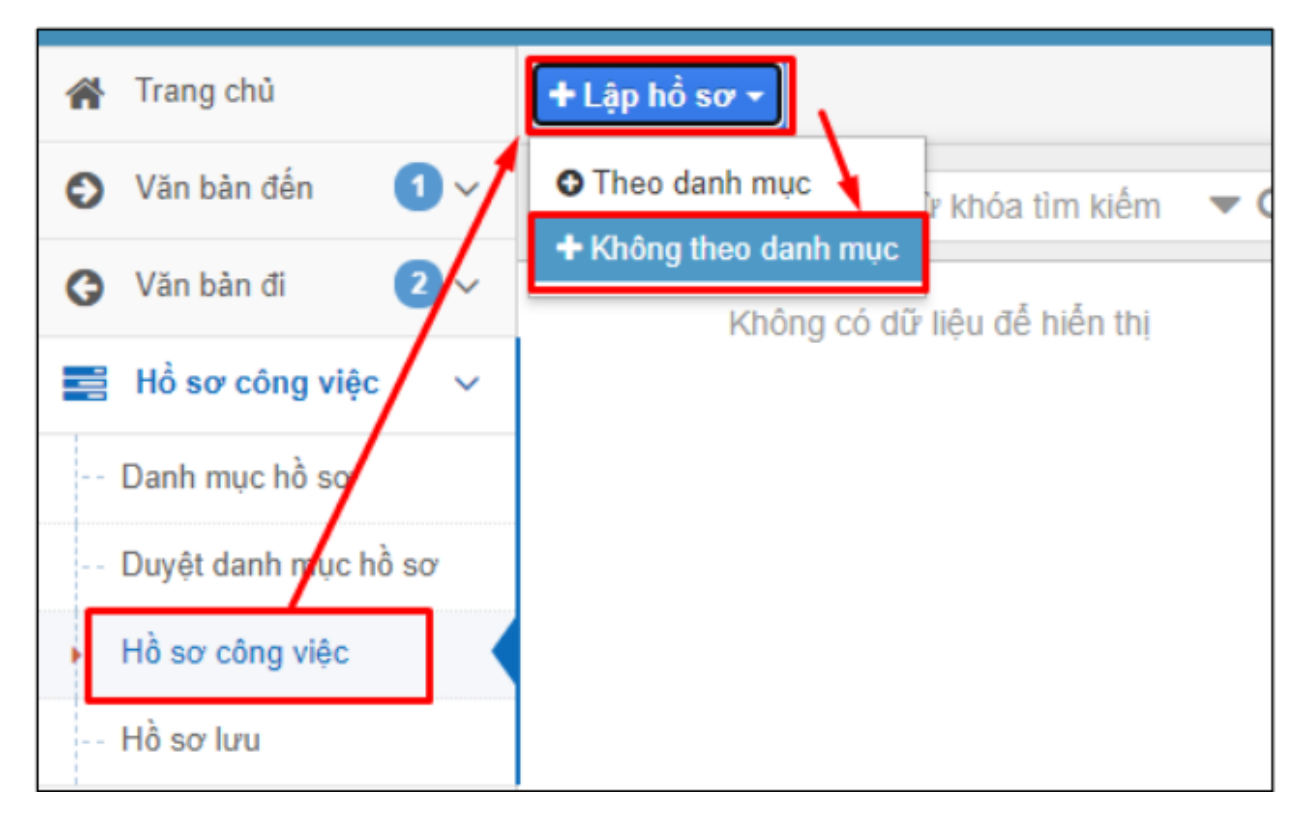

Hình 28: Lập hồ sơ công việc không theo danh mục hồ sơ đã ban hành

| Số/ký hiệu (*):  |                                   | Mã hồ sơ:        | Dữ liệu tự động sinh              |
|------------------|-----------------------------------|------------------|-----------------------------------|
| Tiêu đề(*):      | l                                 |                  |                                   |
|                  |                                   |                  |                                   |
| Ngày bắt đầu:    | 18/12/2022                        | Ngày kết thúc:   |                                   |
| Tên đề mục:      |                                   | Loại hồ sơ:      | Hồ sơ công việc 🗸 🗸               |
| Thời gian bảo    | Khi hết hạn 🗸                     | Chế độ sử dụng:  |                                   |
| Người lập hồ sơ: | Chuyên viên (Chuyên viên support) | Người xử lý:     | Chuyên viên (Chuyên viên support) |
| Tống số văn bản: |                                   | Tống số trang:   |                                   |
| Ngôn ngữ:        | Chọn ngôn ngữ 🔹                   | Thư mục lưu trữ: | + Chọn thư mục                    |
| Lĩnh vực:        | Chọn lĩnh vực 🔻                   | Độ khẩn:         | Bình thường 🗸 🗸                   |
| Tiến độ:         | %                                 | Kết quả giải qu  |                                   |
| Mô tả:           |                                   |                  |                                   |
|                  |                                   |                  |                                   |

Hình 29: Điền các thông tin số kí hiệu, tiêu đề, thời hạn bảo quản của hồ sơ

Các tính năng và thao tác trên hồ sơ không theo danh mục hoàn toàn tương tự như đối với hồ sơ được lập theo danh mục hồ sơ được trình bày ở trên.

## Bước 3: Đóng và Nộp lưu hồ sơ điện tử vào Lưu trữ cơ quan

Khi công việc giải quyết xong, người lập hồ sơ có trách nhiệm rà soát lại toàn bộ văn bản, tài liệu có trong hồ sơ, loại ra khỏi các bản trùng, bản nháp, xác định lại thời gian bảo quản, chỉnh sửa tiêu đề, số/ký hiệu hồ sơ cho phù hợp, cập nhập vào Hệ thống các thông tin còn thiếu, hoàn thiện, kết thúc hồ sơ.

Để thực hiện nộp lưu hồ sơ trên hệ thống người lập hồ sơ thực hiện: điều chỉnh tiến độ thành 100% và cập nhật trạng thái hồ sơ thành "**Đóng**" đồng thời nhập thông tin kết quả giải quyết.

| 🗲 🖺 Luru 🕑 Ci    | hia sẻ 🔳 🗸                    |                                      | ×                                 |
|------------------|-------------------------------|--------------------------------------|-----------------------------------|
| Số/ký hiệu (*):  | 01/VF C Cập nhật trạng thái   | Mã hồ sơ:                            | 000.00.02.Q01.2022.01/VP          |
| Tiêu đề(*):      | ● Bàn giao                    | iính, văn thư lưu trữ của Trun       | g ương, tỉnh (Hồ sơ nguyên tắc)   |
|                  | A- Tạo HSCV con               |                                      |                                   |
| Ngày bắt đầu:    | 18/12/<br>B/12/               | Mgày kết thúc:                       | <b>m</b>                          |
| Tên đề mục:      | 🗅 Tạo phiếu trình             | Loại hồ sơ:                          | Hồ sơ công việc 🗸                 |
| Thời gian bảo    | Khi h ② Xem lịch sử soạn thảo | <ul> <li>Chế độ sử dụng:</li> </ul>  |                                   |
| Người lập hồ sơ: | Chuyên viên (Chuyên viên supp | ort) Người xử lý:                    | Chuyên viên (Chuyên viên support) |
| Tổng số văn bản: |                               | Tống số trang:                       |                                   |
| Ngôn ngữ:        | Chọn ngôn ngữ                 | <ul> <li>Thư mục lưu trữ:</li> </ul> | + Chọn thư mục                    |
| Lĩnh vực:        | Chọn lĩnh vực                 | Độ khấn:                             | Bình thường 🗸 🗸                   |
| Tiến độ:         | 10                            | 0 % Kết quả giải qu                  |                                   |
| Mô tả:           |                               |                                      |                                   |

Hình 30: Người lập hồ sơ thực hiện đóng hồ sơ để nộp lưu trữ cơ quan

| 🖻 Cập nhật 🛛 🗙 Bỏ qua    |                                                                                                |
|--------------------------|------------------------------------------------------------------------------------------------|
| Hồ sơ công việc:         | Tập văn bản về công tác hành chính, văn thư lưu trữ của Trung ương, tỉnh (Hồ sơ nguyên<br>tắc) |
| Trạng thái hiện tại:     | Mở lại                                                                                         |
| Thay đối đến trạng thái: | 🔵 Đang xử lý 💿 Đã đóng 🔵 Hủy hồ sơ                                                             |
| Kết quả giải quyết (*):  | Đã cập nhất xong                                                                               |
|                          |                                                                                                |

Hình 31: Chọn trạng thái "**Đã đóng**" và nhập thông tin kết quả giải quyết

Sau khi thay đổi trạng thái thành "Đã đóng" và nhấn Cập nhật, giao diện sẽ xuất hiện các nút: Nộp lưu, mở lại và chia sẻ

➤ Nộp lưu: Nộp hồ sơ vào kho lưu trữ của cơ quan/đơn vị. Chỉ người được cấp quyền xem hồ sơ lưu mới thấy thông tin của hồ sơ này.

➤ Mở lại: Để mở lại hồ sơ về giao diện chỉnh sửa, cho phép người lập hồ sơ bổ sung văn bản, tài liệu liên quan nếu bị thiếu...

➤ Chia sẻ: Cho phép chia sẻ hồ sơ với các cá nhân liên quan khác để xem, hoặc chỉnh sửa hồ sơ tùy theo quyền được chia sẻ.

| Thông tin hồ sơ Hiển thị thêm th |               |             |                                                                                   |   |
|----------------------------------|---------------|-------------|-----------------------------------------------------------------------------------|---|
| Số ký hiệu: 01/VP                |               | 01/VP       | Mã hồ sơ: 000.00.02.Q01.2022.01/VP                                                |   |
| Tiêu đề: Tập văn bả              |               | Tập văn bảr | i về công tác hành chính, văn thư lưu trữ của Trung ương, tỉnh (Hồ sơ nguyên tắc) |   |
| Ngày bắt đầu: 18/12/2022         |               | 18/12/2022  | Ngày kết thúc:                                                                    |   |
| Thời                             | gian bảo      | Khi hết hạn | Chế độ sử dụng:                                                                   |   |
| i≡ I                             | Mục lục văn t | pản         |                                                                                   |   |
|                                  | Số ký hiệu    |             | Trích yếu                                                                         |   |
|                                  | 123/QĐ-UBN    | ID          | V/v Test ky vb so hoa tu vb giay                                                  | ۲ |
|                                  | 01/2022/CV-   | UBND        | Ký số vb scan từ vb giấy, ký hình thức sao y bằng VSignPDF                        | 8 |

Hình 32: Sau khi đóng hồ sơ, hệ thống hiện thị nút Nộp lưu

|          | ×        |
|----------|----------|
|          |          |
| 🖌 Đồng ý | × Bỏ qua |
|          | Đồng ý   |

Hình 33: Xác nhận trước khi nộp lưu hồ sơ vào lưu trữ cơ quan

| ñ | Trang chủ            |                                                                                 | 1 |               |               |             |                                        |
|---|----------------------|---------------------------------------------------------------------------------|---|---------------|---------------|-------------|----------------------------------------|
| O | Văn bản đến 🛛 🗸      | □ Từ khóa tìm kiếm 🔻 🗨                                                          |   | 01            | Thông tin hồ  | so'         |                                        |
| G | Văn bản đi 🛛 📿 🗸     | Ngày nhận từ 18/11/2022 đến 18/12/2022                                          |   | Số ký         | hiệu:         | 01/VP       | Mã hồ                                  |
|   | Hổ sơ công việc 🛛 🗸  | 01/VPNộp lưu     18/12/2022     Tập văn bản về công tác hành chính, văn thư lưu | î | Tiêu d        | đề:           | Tập văn bả  | n về công tác hành chính, văn thư lư   |
|   | Danh mục hồ sơ       | trữ của Trung ương, tỉnh (Hồ sơ nguyên tắc)                                     |   | Ngày bất đầu: |               | 18/12/2022  | Ngày                                   |
|   | Duvật danh mục hồ cơ | Ma ho so: 000.00.02.Q01.2022.01/VP                                              |   | Thời          | gian bảo      | Khi hết hạn | Chế đ                                  |
|   | Duyệt danh hộc hó số |                                                                                 |   | i≡ N          | lục lục văn l | bản         |                                        |
|   | Hô sơ công việc      | Mã hồ sơ: 000.00.00.Q01.2022.H15.99                                             |   |               | Số ký hiệu    |             | Trích yếu                              |
| Ŀ | Hồ sơ lưu            | ▲ 23/VPNộp lưu 16/12/2022<br>→ Hồ sơ thi đua khen thưởng                        |   | ٥             | 01/2022/CV-   | UBND        | Ký số vb scan từ vb giấy, ký hình thức |

Hình 34: Người dùng được cấp quyền "Xem hồ sơ lưu" sẽ thấy được các hồ sơ đã nộp lưu vào lưu trữ cơ quan tại mục Hồ sơ công việc => Hồ sơ lưu

Bước 4: Lập mục lục hồ sơ tiếp nhận vào Lưu trữ cơ quan

Người làm công tác lưu trữ của đơn vị tiến hành lập mục lục hồ sơ tiếp nhận các hồ sơ điện tử đã hoàn thành để tiếp nhận vào lưu trữ cơ quan.

| 📜 Lưu trữ cơ quan                           |                                             |                           | ADMIN . SUPPORT                                |
|---------------------------------------------|---------------------------------------------|---------------------------|------------------------------------------------|
| 倄 Trang chù                                 | Tất cả Soạn thảo Tiếp nhận Hoàn thành       |                           |                                                |
| 🕤 Thu thập tải liệu 🗸 🗸                     | + Thêm mởi                                  | 🗲 🖺 Lưu 🕇 Lưu và Tạo mới  | < > X                                          |
| Quản <mark>l</mark> ý kế hoạch thu thập     | Từ khoả                                     | Tạo mới thông tin mục lục |                                                |
| Duyệt kế hoạch thu thập                     | 27/12/202                                   | Thông tin chung           |                                                |
| Tiếp nyận bộ hồ sơ giấy                     | Dữ liệu ngành xây dựng năm 2024             | A Phông *                 |                                                |
| Mục lục hồ sơ điện từ                       | ● 123 27/12/202                             | Chọn phông lưu trữ        | v                                              |
| <ul> <li>Tiếp nhận hồ sơ điện tử</li> </ul> | Test<br>Dữ liệu ngành giáo dục 2024         | Mục lục số *              | Loại hình tài liệu * Chọn loại hình tài liệu 🔻 |
| Biên bản nhận tải liệu                      | • 555 27/12/202                             |                           |                                                |
| Biên bản nhập kho                           | 555<br>Dữ liệu ngành Thông tin truyền thông | Tên mục lục *             |                                                |
| Quản lý phông                               | • 20241227 27/12/202                        |                           |                                                |
| 👔 Kiểm tra và thẩm định 🗸                   | 20241227<br>Dữ liệu poành giáo dực 2024     | Thời gian lập: 08/03/2025 | Kích hoạt                                      |

Hình 35: Tính năng mục lục hồ sơ điện tử, cho phép tạo lập mục lục hồ sơ nộp lưu

Sau khi nhập hết các thông tin chung đặc tả của mục lục hồ sơ điện tử. Người làm công tác lưu trữ tiếp tục nhập danh sách các hồ sơ tiếp nhận.

| 🖹 Danh sách hồ sơ trong mục lục |               |                    | + Import hồ sơ Thêm hồ sợ |          |  |  |  |  |
|---------------------------------|---------------|--------------------|---------------------------|----------|--|--|--|--|
| Từ khóa                         | Q             |                    | 0-0/0 🕅 <                 | 0 ≯ ⊮ 2  |  |  |  |  |
| Số ký hiệu hồ sơ                | Tiêu đề hồ sơ | Thời gian tài liệu | Trạng thái                | Thao tác |  |  |  |  |
| Không có dữ liệu để hiển thị    |               |                    |                           |          |  |  |  |  |

Hình 36: Tính năng kết nhập danh sách hồ sơ từ file excel

|   | A                              | В          | С                          | D             | E             | F         | К       | L            | М              | N       | 0   | Р        |
|---|--------------------------------|------------|----------------------------|---------------|---------------|-----------|---------|--------------|----------------|---------|-----|----------|
|   | Tiêu để hồ sơ                  | Số ký hiệu | Mã hồ sơ                   | Thời gian bắt | Thời gian kết | Chế độ sử | Tổng số | Thông tin ký | Tình trạng vật | Từ khoá | Ghi | Năm hình |
| 1 |                                |            |                            | dau           | thuc          | dụng      | trang   | hiệu         | Iy             |         | chu | thanh    |
|   | Hồ sơ xây dựng, ban hành       |            |                            |               |               |           |         |              |                |         |     |          |
|   | tiêu chuẩn chức danh cán bộ,   |            |                            |               |               |           |         |              |                |         |     |          |
| 2 | công chức, viên chức           | 01.CCVC    | 000.00.00.Q01.2023.01.CCVC | 14/02/2023    | 31/12/2023    | Công khai |         |              |                |         |     | 2023     |
| з | Báo cáo thống kê về cán bộ, có | 02.CCVC    | 000.00.00.Q01.2023.02.CCVC | 14/02/2023    | 31/12/2023    | Công khai |         |              |                |         |     | 2023     |
| 4 | Hồ sơ về quy hoạch cán bộ, cô  | 03.CCVC    | 000.00.00.Q01.2023.03.CCVC | 14/02/2023    | 31/12/2023    | Công khai |         |              |                |         |     | 2023     |
| 5 |                                |            |                            |               |               |           |         |              |                |         |     |          |

Hình 37: Mẫu kết nhập danh sách hồ sơ

Sau khi nhập xong danh sách hồ sơ, người làm công tác lưu trữ tiếp tục bấm "Hoàn thành soạn thảo"

| 🖋 Sửa 🖾 Hoàn thành                               | i soạn thảo                                         |                 |                 |           |            |    | ÷    | > X   |
|--------------------------------------------------|-----------------------------------------------------|-----------------|-----------------|-----------|------------|----|------|-------|
| Thông tin chung     Phông: Sở                    | nội vụ                                              |                 |                 |           |            |    |      |       |
| Hoàn thành soạn thả                              | 0                                                   | ×               | ài I Tài        | liệu điện | tử         |    |      |       |
|                                                  |                                                     |                 |                 |           |            |    |      |       |
| Bạn có chắc chắc đã hoàn t<br>- mục lục năm 2025 | nành soạn thảo mục lục hồ sơ tên:<br>               |                 |                 | 1 - 3 / 3 | н <        | 1  | > 1  | Ø     |
| A Việc này không thể hoàn                        | lại.                                                |                 | n tài liệu      | Tra       | ạng thái   |    | Thac | o tác |
|                                                  | ✔ Đồng ý                                            | 🗙 Hủy bỏ        | 2025 -<br>2025  | Chươ      | a tiếp nhà | ận | 6    | 3     |
| 02.CCVC                                          | Báo cáo thống kê về cán bộ, công<br>chức, viên chức | 01/03/<br>28/03 | 2025 -<br>/2025 | Chươ      | a tiếp nhà | ận | ¢    | 3     |

Hình 38: Hoàn thành soạn thảo mục lục hồ sơ điện tử

Sau khi hoàn thành việc soạn thảo 'Mục lục hồ sơ điện tử', thực hiện việc tiếp nhận hồ sơ từ phần mềm Văn phòng điện tử.

## Bước 5: Tiếp nhận hồ sơ điện tử

Để thực hiện việc tiếp nhận hồ sơ điện tử, các hồ sơ công việc cần hoàn thành và "Nộp lưu" trên phần mềm Văn phòng điện tử, sau đó mới thực hiện việc tiếp nhận trên phần mềm "Lưu trữ cơ quan" và đưa hồ sơ công việc vào mục lục hồ sơ điện tử đã được lập ở **bước 5**. Việc "Tiếp nhận" được thực hiện như sau:

| 倄 Trang chủ                   | Tất cả Chưa tiếp nhận Đã tiếp nhận                                                                                                    |           |
|-------------------------------|----------------------------------------------------------------------------------------------------|-----------|
| ᅌ Thu thập tải liệu 🗸 🗸       | 🖾 Tiếp nhận 🛛 🗙 Từ chối                                                                                                    |           |
| Quản lý kế hoạch thu thập     | Từ khóa Hồ số có động tiền lương công chức viên chức 2                                                                                                    |           |
| Tiếp nhận bộ hồ sơ giấy       | Từ 2015 Đến 2025 V 🖸 Thông th chung                                                                                                    |           |
| Mục lự <b>v</b> hồ sơ điện từ | Tế cảnh mục về công tác hành chính                                                                                                    |           |
| Tiếp nhận hồ sơ điện từ       | ● DMHSXLD 18/12/2024 - Tiếp nhận hồ sơ điệp tử                                                                                                    | <u> </u>  |
| Biên bản nhận tài liệu        | Hồ sơ ĐTTr- Phòng Nghiệp vụ 2                                                                                                    | el        |
| Biên bản nhập kho             | <ul> <li>● 005 10/12/2024 -</li> <li>Tập lưu công văn thanh tra tình 2024</li> <li>Bạn có chắc chắc muốn tiếp nhận hệ sơ:</li> <li>Hề arc loo đặng tiến lượng cống chứp viện chứp 2</li> </ul>                                                                                                    | åo<br>n f |
| Quản lý phông                 | O 1/VP-CT     16/10/2024-     AViệc này không thể hoàn lại.                                                                                                    |           |
| Kiểm tra và thẩm định ∨       | Văn bản về công tác hành chính                                                                                                    | vật       |
| 🗐 Kho lưu trữ 🗸 🗸             | NHH 18/12/2024 - VU ÔNG NGUYÊN HỮU HÙNG     ✓ Đồng ý × Hủy bỏ                                                                                                    |           |
| 🗱 Quản trị hệ thống           | ● 01/QÐ-nv4 18/12/2024 - 18/12/2024 - 18/12 | -         |

Hình 39: Tiếp nhận hồ sơ điện tử

Nếu từ chối tiếp nhận thì hồ sơ sẽ được trả về Văn phòng điện tử, chuyên viên sẽ điều chỉnh hồ sơ và tiến hành nộp lưu lại.

| 🗲 Đưa vào mục lục HS |                 |                     | < → X                             |
|----------------------|-----------------|---------------------|-----------------------------------|
| Hồ sơ phòng quy l    | noạch 1         |                     |                                   |
| Thông tin chung      | I               |                     | Ån bớt thông tin                  |
| Số ký hiệu:          | CV/SCT/2015/013 | Mã hồ sơ:           | 001.01.01.D10.2024.CV/SCT/2015/01 |
| Thời gian bắt đầu:   | 20/11/2024      | Thời gian kết thúc: |                                   |
| Chế độ sử dụng:      |                 | Thời hạn bảo quản:  | 5 năm                             |
| Ngôn ngữ:            |                 | Tổng số văn bản:    | 0                                 |
| Số trang:            | 0               | Số tờ:              | 0                                 |

Hình 40: Đưa hồ sơ vào mục lục hồ sơ đã lập trước đó

| ✓ Đồng ý × Bồ qua Chọn mục lục hồ sơ                                       |                                |                         |                      |  |  |  |  |  |  |
|----------------------------------------------------------------------------|--------------------------------|-------------------------|----------------------|--|--|--|--|--|--|
|                                                                            |                                | Hiển thị 1 - 4 trong tố | ống số 4 🙌 < 1 > 🕅 🌫 |  |  |  |  |  |  |
| Tên mục lục                                                                | Tên phông                      | Loại hình tài liệu      | Thời gian lập        |  |  |  |  |  |  |
| Hồ sơ về các công văn<br>ban hành dủa ban thi đua<br>khen thưởng năm 20154 | Ban Thi đua - Khen thưởng tỉnh | Tài liệu điện tử        | 01/01/2014           |  |  |  |  |  |  |
| Hồ sơ về công văn ban<br>hành của ban thi đua<br>khen thưởng năm 2014      | Ban Thi đua - Khen thưởng tỉnh | Tài liệu điện tử        | 12/11/2024           |  |  |  |  |  |  |
| Hồ sơ pháp lý ngành<br>TTTT                                                | HĐND và UBND tỉnh              | Tài liệu điện tử        | 10/01/2024           |  |  |  |  |  |  |
| Kế hoạch                                                                   | Sở Văn hóa Thông tin           | Tài liệu điện tử        | 19/11/2024           |  |  |  |  |  |  |

Hình 41: Chọn mục lục để đưa hồ sơ vào

Sau khi chọn đúng mục lục hồ sơ, kết thúc việc tiếp nhận hồ sơ điện tử trên hệ thống. Tiến hành lập biên bản nhận và nhập kho để lưu hồ sơ vào kho lưu trữ.

## Bước 6: Nhập hồ sơ vào kho

Sau khi hoàn tất việc tiếp nhận hồ sơ, người làm công tác lưu trữ lập biên bản nhận tài liệu để giao cho người giao tài liệu và lập biên bản nhập kho

## 1. Biên bản nhận tài liệu

| 🖌 Tr        | rang chủ                 | + Thêm mới                                                       | 🔶 😂 Luu                                | ×         |
|-------------|--------------------------|------------------------------------------------------------------|----------------------------------------|-----------|
| <b>O</b> 11 | hu thập tải liệu 🛛 🗸     | Biên bản nh: 🗸 Từ tháo 🔍 🔍                                       | Tạo mới biên bản nhận hồ sơ / tài liệu | í         |
| Qu          | iản lý kế hoạch thu thập | Biến bản từ <u>01/01/2005</u> đến <u>31/12/2925</u>              | Số biến bản * Ngày lập08/03/2025       | <b>**</b> |
| Tiế         | ếp nhan bộ hồ sơ giấy    | NTL-SNGV-2024-11 02/12/024                                       |                                        |           |
| Mu          | ục lục hồ sơ điện tử     | Hồ sơ cán bộ công chức viên chức công tác nước<br>ngoại - 3      | Căn cứ nghị                            |           |
| Tiế         | ếp nhập hồ sơ điện từ 🏼  | 🌡 Nguyễn Ngọc Thạch 🛛 🛔 Văn Thư Đơn vị đào tạo số 1              | quyet                                  | - 11      |
| Bié         | ên bản nhận tài liệu     | O 04/BB-PNV 02/12/2024                                           |                                        |           |
| Biê         | ên bản nhập kho          | 🛔 Lê Văn Hậu 🔹 Văn Thư Đơn vị đào tạo số 1                       | Thông tin bên giao                     |           |
| Qu          | rån lý phông             | <ul> <li>● 1991. 02/12/2024</li> <li>■ bào trợ xã hội</li> </ul> | Ông/Bà• Chức vụ công                   |           |
|             |                          | A pham thi kim pho A Văn Thự Đơn vi đào tạo cố 1                 | tác                                    |           |

Hình 42: Lập biên bản giao nhận tài liệu

Sau khi lập biên bản, người làm công tác lưu trữ in biên bản để ký nhận công chức/viên chức giao nộp hồ sơ.

| 📙 Lưu trữ cơ quan                          |                                                     |                 |                    |                                      |                   |            | Xin chào,<br>Quản trị hệ thống 🕶 |
|--------------------------------------------|-----------------------------------------------------|-----------------|--------------------|--------------------------------------|-------------------|------------|----------------------------------|
| 倄 Trang chủ                                | + Thêm mới                                          |                 | 🖋 Sửa 🔒 Xuất biện  | n bàn 🗊 Xoá                          |                   |            | ← → X                            |
| Thu thập tài liệu ~                        | Biên bản nh 🖌 Từ khóa                               | Q               | Nội dung biên bản  | 1                                    |                   |            |                                  |
| Quản lý kể hoạch thu thập                  | Biên bản từ <u>01/01/2014</u> đến <u>19/11/2024</u> |                 | Số biên bản:       | SNV-2017/BB_NHAN                     | Ngày lập:         | 19/11/2024 |                                  |
| Duyệt kế hoạch thu thập                    | SNV-2017/BB_NHAN                                    | 19/11/2024      | Căn cứ nghị quyết: | Thu thập tài liệu sở nội vụ năm 2017 |                   |            |                                  |
| Tiếp nhận bộ hồ sơ giấy                    | 🛔 Nhân Hạnh Nguyễn 🔹 Quả                            | ản trị hệ thống | Thông tin bên      | giao                                 |                   |            |                                  |
| Mục lục hồ sơ điện tử                      | NTL-STTD 22                                         | 19/11/2024      | Ông/Bà:            | Nhân Hạnh Nguyễn                     | Chức vụ công tác: |            |                                  |
| Tiếp nhận hồ sơ điện tử                    | A Nguyễn Ngọc Thạch                                 | ần trị hệ thống | Thông tin bên      | nhận                                 |                   |            |                                  |
| <ul> <li>Biên bản nhận tài liệu</li> </ul> | NTL/SNV-2018     Tai liêu sử NVnăm 2018             | 18/11/2024      | Ông/Bà:            | Quản trị hệ thống                    | Chức vụ công tác: |            |                                  |
| Biên bản xuất tài liệu                     | A Nguyễn Ngọc Thạch                                 | ần trị hệ thống | 🖹 Nôi dung bàn g   | giao tài liệu gồm                    |                   |            |                                  |

Hình 43: In biên bản giao nhận hồ sơ

## 2. Nhập hồ sơ vào kho lưu trữ

Sau khi lập xong biên bản nhận tài liệu, tiến hành nhập tài liệu vào kho lưu trữ

| 📃 Lưu trữ cơ quan         |                                                                                                    |                        |                |                 | (e         | Xin chào,<br>Hỗ trợ kỹ thuật ICT BĐ |
|---------------------------|----------------------------------------------------------------------------------------------------|------------------------|----------------|-----------------|------------|-------------------------------------|
| 😭 Trang chủ               | + Thêm mới                                                                                                    | 🖋 Sửa 🖨 Xuất biên b    | ản 🔒 Nhập kho  | 💼 Xoá           |            | < → ×                               |
| Thu thập tài liệu ~       | Biên bản nh: 🗸 Từ khóa 🛛 🔍                                                                                                | Nội dung biên bản      |                | 1               |            | Í                                   |
| Quản lý kế hoạch thu thập | Biên bản từ 01/01/2005 đến 31/12/2025                                                                                     | Số biên bản: GN        | -01            | Ngày lập        | 11/03/2025 |                                     |
| Duyệt kế hoạch thu thập   | ● 012024 30/12/2024                                                                                                    | Căn cứ nghị            |                |                 |            |                                     |
| Tiếp nhận bộ hồ sơ giấy   | HDSD-HTTTGQTTHC                                                                                                    | quyer.                 |                |                 |            |                                     |
| Mục lục hồ sơ điện tử     | Na Huỳnh Hô trợ kỹ thuật                                                                                                  | Thông tin bên gia      | 0              |                 |            |                                     |
| Tiếp nhận hồ sơ điện tử   |                                                                                                    | Ông/Bà: Thạ            | ch             | Chức vụ<br>tác: | công       |                                     |
| Biên bản nhận tài liệu    | Nguyên Duy đảo tạo                                                                                                    | Thông tin bên nh       | ận             |                 |            |                                     |
| Biên bản nhập kho         | © 7/BBN-HGDKK-2024 27/12/2024                                                                                             | Ông/Bà: Văr            | thự đào tạo 1  | Chirc vu        | công       |                                     |
| Quản lý phông             | Kế hoạch thu thập danh sách các hộ gia đình trong<br>hoàn cảnh khó khăn                                                   | oligiba. vai           |                | tác:            | cong       |                                     |
| 👔 Kiểm tra và thẩm định 🗸 | ▲ Nguyễn Thanh ▲ Chuyên viên lưu trữ đơn vị Nguyên Duy đảo tạo                                                            | 🖺 Nôi dung bàn gia     | o tài liệu gồm |                 |            |                                     |
| 📕 Kho lưu trữ 🗸 🗸         | © 2/BBN-PIC-2024 27/12/2024                                                                                               | Tên khối tài liệu: hồ  | o khen thưởng  |                 |            |                                     |
| 🗱 Quản trị hệ thống       | <ul> <li>Kế hoạch lưu trữ các hình ảnh đẹp trong năm</li> <li>Nguyễn Thanh</li> <li>Chuyển viên lưu trữ đơn vị</li> </ul> | Thời gian: Từ<br>ngày: |                | Đến ngà         | y:         |                                     |

Hình 44: Chọn "Nhập kho" để đưa hồ sơ vào kho lưu trữ

Hồ sơ sau khi được tiếp nhận vào kho, người làm công tác lưu trữ tiến hành sắp xếp hồ sơ lên kệ.

| 🗌 Trang chủ                                            | Phông lưu trữ                                                                                    | Τί  | Từ khóa Q 01/01/201 🛍 08/03/20: 🏥 Chọn loại hình tài liệu 🔹 1 - 10 / 21 🕅 < 1 > M |            |                                                        |          |  |            | ¥ 3 |
|--------------------------------------------------------|--------------------------------------------------------------------------------------------------|-----|-----------------------------------------------------------------------------------|------------|--------------------------------------------------------|----------|--|------------|-----|
| Thu thập tài liệu ~                                    | Tất cà                                                                                           | STT | Phông                                                                             | Mục lục số | Tên mục lục                                            | Kho / Kệ |  | Thời gian  |     |
| Kiểm tra và thẩm định v Kho lược trừn                  | — hanh chanh ke toan<br>  — Sờ nội vụ 2020 - 2024                                                | 1   | Sở công thương 2015 -<br>2023                                                     | 1          | Tài liệu tổng hợp sở<br>công thương 2015               |          |  | 20/11/2024 | 8   |
| Mục lục hồ sơ vừa tiếp                                 | 💷 🏛 Sở ngoại vụ 2016-2017                                                                        | 2   | Sở công thương 2015 -<br>2023                                                     | 1          | Hồ sơ phòng đầu tư                                     |          |  | 20/11/2024 | •0  |
| nhận<br>Mục lục hồ sơ vừa chỉnh lý<br>Tài liệu bắ suga | - 1 Sở công nghiệp 2010 - 2023<br>- 1 Sở công thương 2015 - 2023<br>- 1 Sở tài chính 2015 - 2023 | 3   | Sở ngoại vụ 2013 - 2014                                                           | 1          | Công văn trao đổi về<br>công tác đào tạo, bồi<br>dưỡng |          |  | 27/11/2024 | 0   |
| Tai liệu bo sung                                       | 💼 💼 Sở nội vụ 2013                                                                               | 4   | Sở nội vụ 2015 - 2025                                                             | 1          | 1.01                                                   |          |  | 01/02/2024 | 0   |
| Quan lý mục lục hồ sơ                                  | <b>1</b> Sở tư pháp 2013 - 2024                                                                  | 5   | BQL 2023 2024                                                                     | 1          | BQL 2023 2024                                          |          |  | 01/01/2020 | 0   |

Hình 45: Chọn mục lục hồ sơ vừa nhập kho để xếp lên kệ

| ← 🔳 Xếp lên kệ                   |              |           |                |               |           |
|----------------------------------|--------------|-----------|----------------|---------------|-----------|
| Hồ sơ phòng đào tư               |              |           |                |               |           |
| Thông tin chung                  |              |           |                |               |           |
| Phông ở công th                  | Xếp lên kệ   |           | ×              |               |           |
| Mục lực số: 1                    |              |           |                |               |           |
| Thời gian lập: 20/11/2024        | Cất vào kho* | Kho 1     | <b>v</b>       |               |           |
| i≣ banh sách hồ sơ trong mục lục | Xếp lên kệ*  | Kệ 1      | Y              | Sắp x         | tếp hồ sơ |
| Ti khóa                          | Xếp lên tầng | Chọn tầng | v              | 1-2/2 🕅 ⊀ 1 🗦 | NC        |
| Số ký hiệu hồ sơ Tiêu đề         | Cất vào hộp  | Chọn hộp  | Y              | Trạng thái    | Thao tác  |
| CV/SCT/2015/001 Hồ sơ pi         |              |           |                | Đã tiếp nhận  | 0         |
| CV/SCT/2015/002         Hồ sơ pi |              |           | 🖹 Lưu 🗙 Huỷ bỏ | Đã tiếp nhận  | 0         |

Hình 46: Chọn hồ sơ và xếp lên kệ